## ИНСТРУКЦИЯ ДЛЯ ПЕДАГОГИЧЕСКИХ РАБОТНИКОВ по размещению заданий в цифровых учебных классах в социальной сети «ВКонтакте»

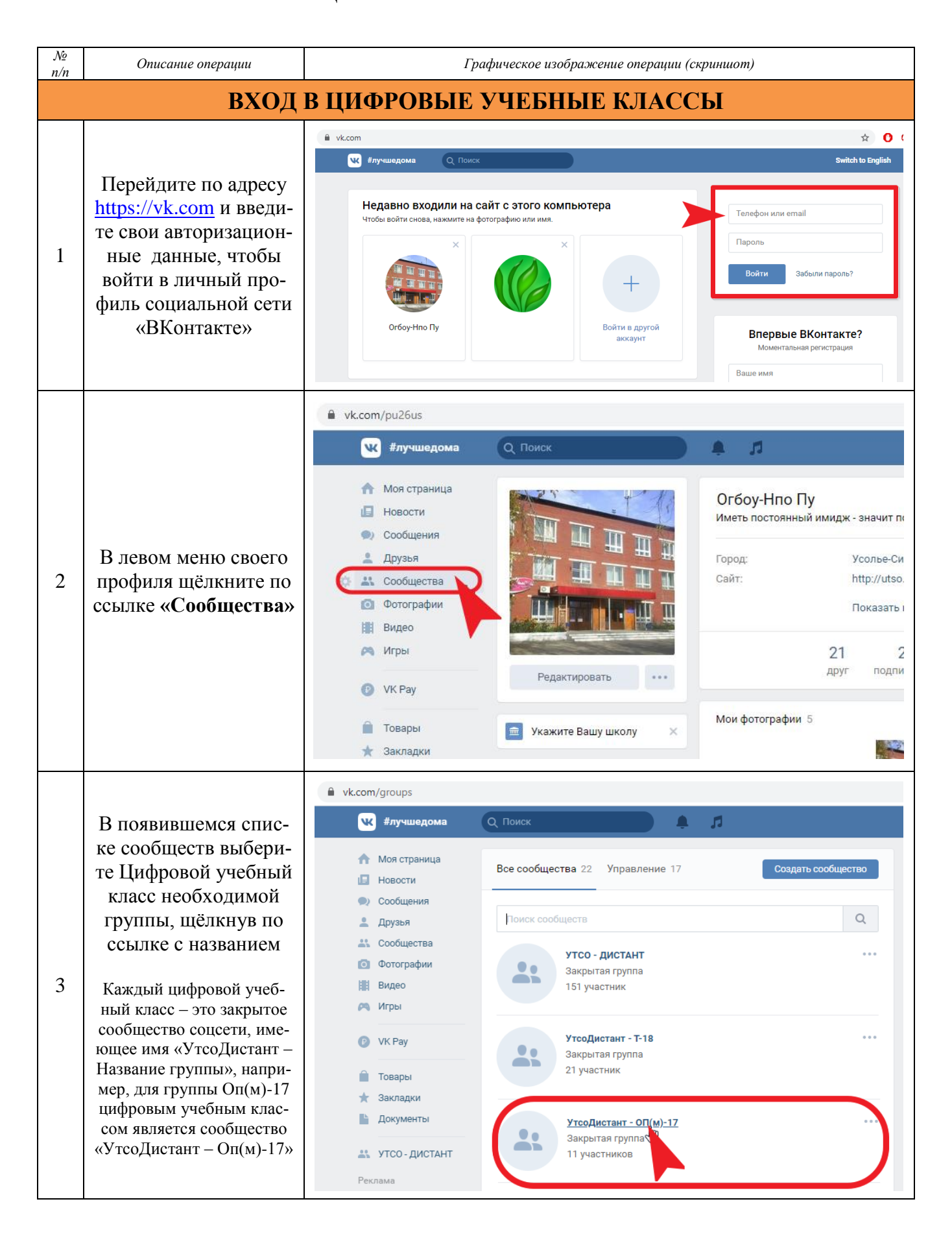

## СТРУКТУРА ЦИФРОВОГО УЧЕБНОГО КЛАССА

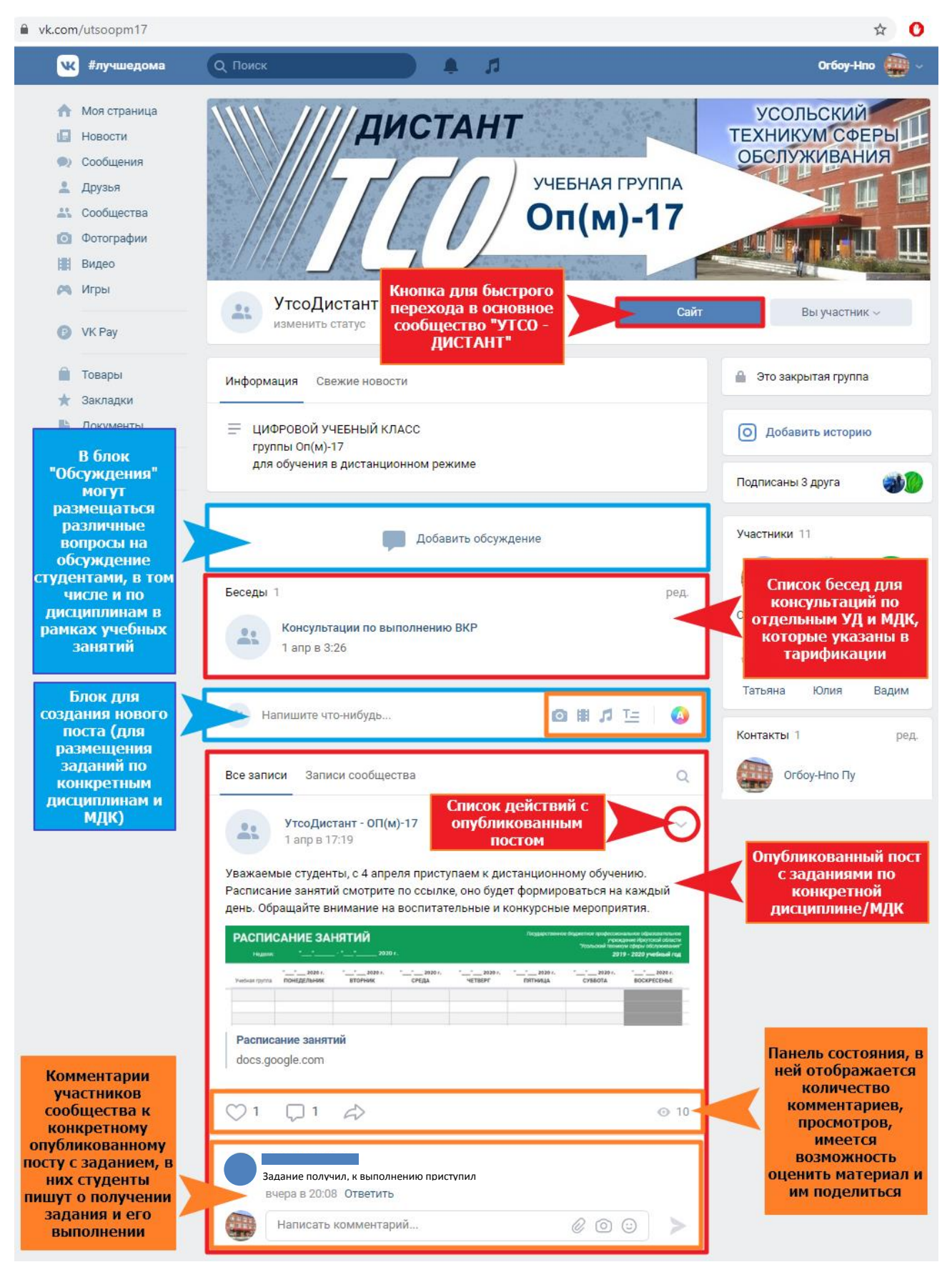

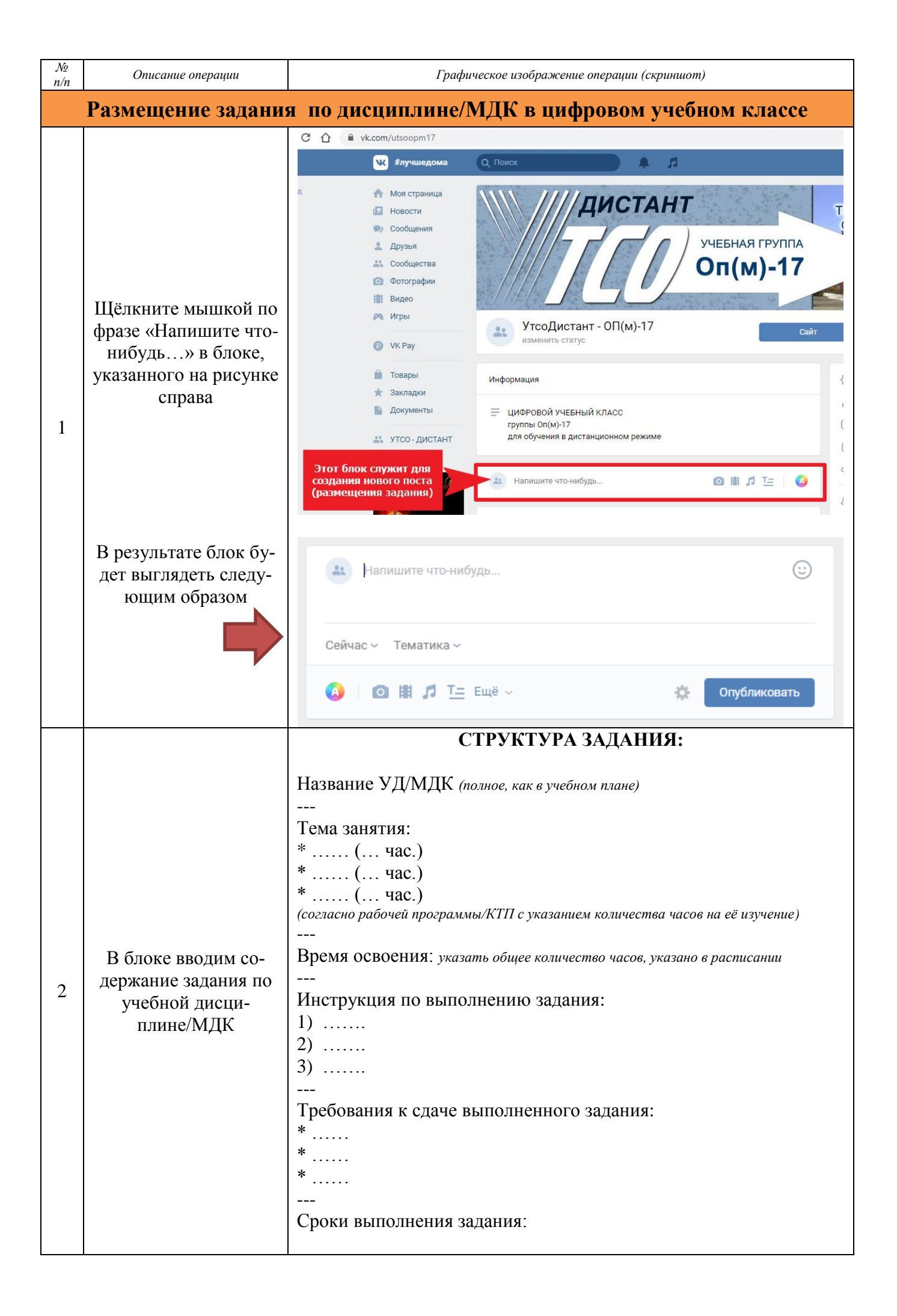

| №<br>n/n | Описание операции                                                                                                    | Графическое изображение операции (скриншот)                                                                                                    |
|----------|----------------------------------------------------------------------------------------------------|----------------------------------------------------------------------------------------------------|
|          | Примерно, содержа-<br>ние задания будет вы-<br>глядеть так, как пока-<br>зано на рисунке спра-<br>ва                                                                                                    | Обласни и прави и прави и |
| 3        | Прикрепляем к зада-<br>нию файлы, необхо-<br>димые для освоения<br>конкретного задания<br>(текстовые докумен-<br>ты, презентации и др.)<br>в формате PDF.<br>Для этого в панели<br>инструментов поста<br>щелкните по ссылке<br>«Ещё» и появившемся<br>списке выберите ко-<br>манду «Документ» | <ul> <li>МДК.01.01 Технология создания и обработки цифровой мультимедийной иформации</li> <li>Тема УЗ:</li> <li>Ф. Сновные понятия технологии обработки числовой информации (19.).</li> <li>Электронные таблицы (19.).</li> <li>Электронные таблицы (19.).</li> <li>Вакона, формул и текста (19.).</li> <li>Практическая работа "Создание и обработка электронных таблиц в табличном процессоре" (29.).</li> <li>Время освоения: 6 часов.</li> <li>Инструкция по выполнению:</li> <li>Изучите учебный материал (см. прикрепленный файл).</li> <li>Выполните тестовое задание (пройдите по ссылке).</li> <li>Выполните тестовое задание (пройдите по ссылке).</li> <li>Выполните практическую работу в MS Excel (см. практикум).</li> <li>Требования к сдаче:</li> <li>Тестовое задание выполняется электронно, результат приходит актоматически.</li> <li>Результа Аскумент Окумент Орикреплений дейлом в комментариях к данному Сроки вып Саричи</li> <li>Прафити Опрос</li> <li>Треффити Опрос</li> <li>Треффити Опрос</li> <li>Треффити Опрос</li> <li>Треффити Опрос</li> <li>Треффити Опрос</li> <li>Тема Записи сообщет в</li> </ul>                                                                                                    |

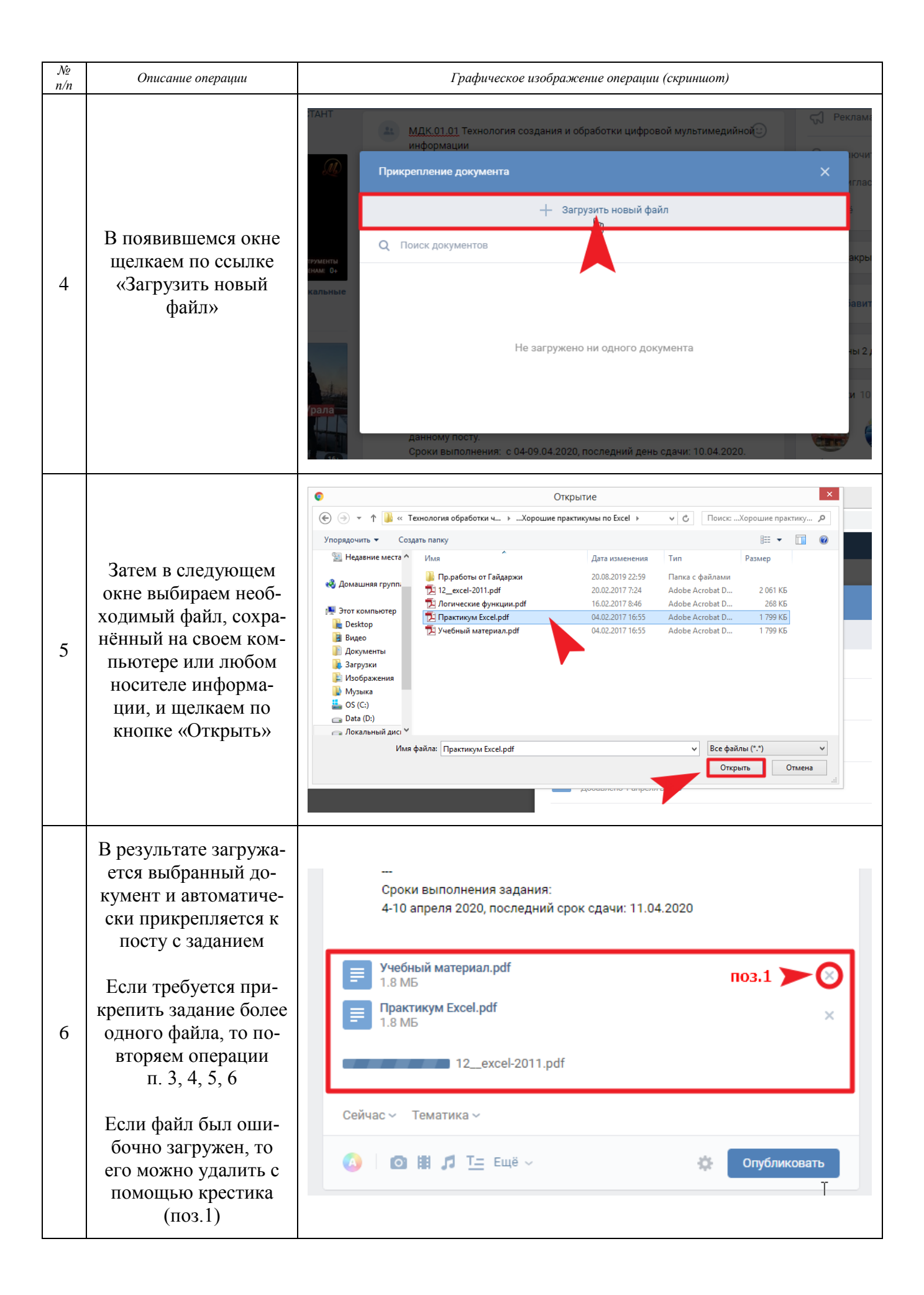

| №<br>n/n | Описание операции                                    | Графическое изображение операции (скриншот)                                                                                  |
|----------|------------------------------------------------------|----------------------------------------------------------------------------------------------------|
| 7        | Примерно так будет<br>выглядеть пост с за-<br>данием | MIK 01.01 Технология создания и обработки цифровой мультимедийной информации         wine wine wine wine wine wine wine wine |